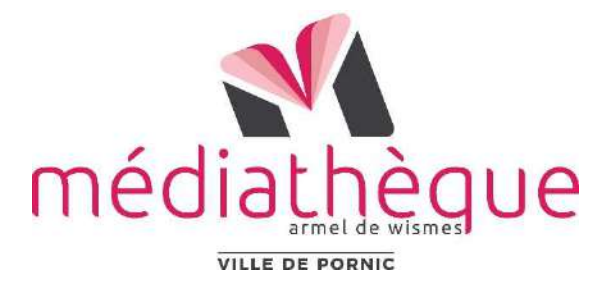

## Téléchargement des liures numériques sur ordinateur ou liseuse(\*)

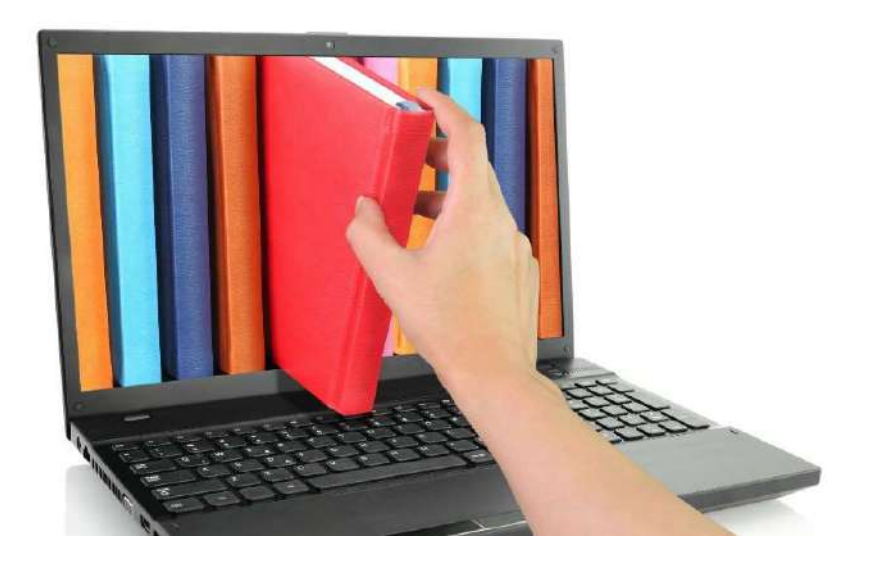

# MODE D'EMPLOI

(\*) incompatibles auec les liseuses Amazon Kindle

Les 2 étapes suivantes doivent être effectuées uniquement la première fois. Vous n'aurez donc pas à les refaire.

#### • Créer un compte Adobe

• Avant votre premier emprunt de livre numérique, il est nécessaire d'installer le logiciel Adobe Digital Editions sur son ordinateur.

Allez à l'adresse https://account.adobe.com

| Se connecter                                      | Princer                                                 | Non                                                                                                    |  |  |
|---------------------------------------------------|---------------------------------------------------------|----------------------------------------------------------------------------------------------------|--|--|
| Vous êtes un nouvel utilisateur ? Créez un compte |                                                         | . The state                                                                                                    |  |  |
| Adresse e-mail                                    | Mot de passe                                            | ø                                                                                                    |  |  |
|                                                   | Date de naissance                                       |                                                                                                    |  |  |
| Continuer                                         | Jour N                                                  | tois Année<br>anvier 🗸                                                                                                    |  |  |
| Ou                                                | Pays/Région<br>Pologne                                  |                                                                                                    |  |  |
| G Continuer avec Google                           | La Famille Adobe d'entr                                 | La Familie Adobe d'entreprises est autorisée à m'envoyer des informations au<br>travers d'e-mails personnalisé au ses produits et services. Pour plus<br>d'informations ou pour vous désinscrire à tout moment, consultez notre Politiqu<br>de confidentialité. |  |  |
|                                                   | travers d'e-mails person<br>d'informations ou pour      |                                                                                                    |  |  |
| Continuer avec Facebook                           | de confidentialité.                                     |                                                                                                    |  |  |
|                                                   | En cliquant sur Gréer un<br>d'utilisation et la Politiq | En cliquant sur Créer un compte, je déclare avoir lu et accepter les Conditions<br>d'utilisation et la Politique de confidentialité.                                                                                                    |  |  |
| Continuer avec Apple                              |                                                         |                                                                                                    |  |  |
|                                                   |                                                         | Créer un compte                                                                                                    |  |  |

• Dans l'écran Créer un compte, fournissez les informations requises. Ensuite, sélectionnez Créer un compte.

**Remarque :** L'adresse e-mail que vous spécifiez deviendra votre **Adobe ID**, veillez à utiliser l'adresse e-mail donnée à votre inscription à la Médiathèque.

 Vous recevrez un message d'Adobe contenant un lien pour vérifier votre adresse e-mail. Vous devrez peut-être patienter un peu avant de recevoir l'e-mail.

## Installation de Adobe Digital Editions

 Adobe Digital Editions est le logiciel qui permet de lire et de regrouper des livres numériques sur un ordinateur. Il vous permettra également de transférer des livres sur votre liseuse.

Il est indispensable pour lire et transférer sur une liseuse les livres numériques protégés par des DRM (droits associés aux fichiers de livres numériques).

#### Allez à cette adresse :

www.adobe.com/fr/solutions/ebook/digital-editions/download.html et choisissez la version (*Windows ou Macintosh*) que vous souhaitez télécharger.

#### Cliquez sur le lien de téléchargement.

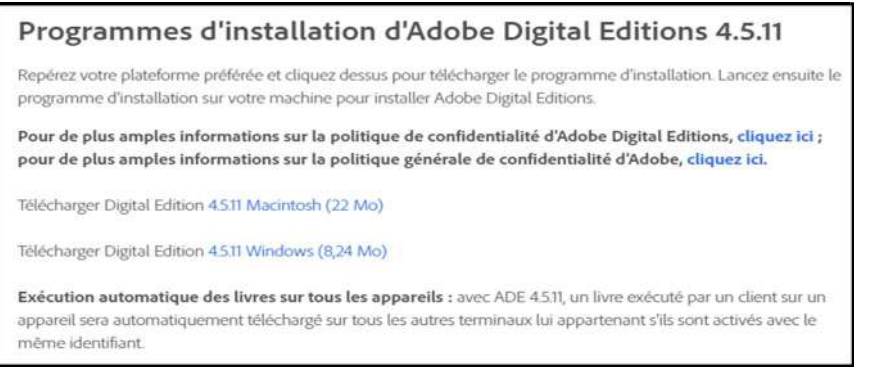

Double-cliquez sur le fichier ADE 4.5 Installer pour lancer l'installation d'Adobe Digital Editions sur votre ordinateur (le fichier téléchargé est présent dans le Dossier Téléchargements).

Si vous utilisez une liseuse Kobo, vous pouvez rencontrer des problèmes pour obtenir vos livres numériques. L'installation de Adobe Digital Editions 3 peut résoudre les problèmes (contacter le Pôle numérique si besoin)

Lien de téléchargement :

http://download.adobe.com/pub/adobe/digitaleditions/ADE 3.0 Installer.exe

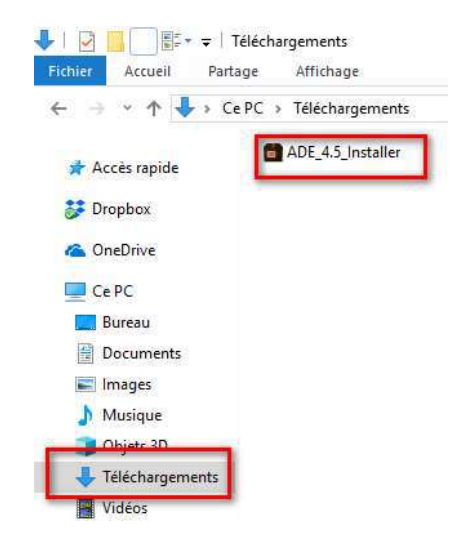

Une fois l'installation terminée, cliquez sur Fermer pour fermer le programme d'installation. Adobe Digital Editions démarrera automatiquement.

Dans Adobe Digital Editions, cliquez sur le menu Aide,

puis sur Autoriser l'ordinateur.

| 🔤 Ada   | obe Digital Editio | ons                                 |                    |
|---------|--------------------|-------------------------------------|--------------------|
| Fichier | Bibliothèque       | Aide                                |                    |
| Biblic  | oroms              | Autoriser l'ordinateur              | Ctrl+Maj+U         |
|         |                    | Effacer l'autorisation              | Ctrl+Maj+D         |
|         | Tous les élémen    | Infos sur l'autorisation            | Ctrl+Maj+I         |
| dt      | Non lus            | Aide Adobe Digital Editions         | F1                 |
| -       |                    | Politique de confidentialité d'Adob | ve                 |
|         | Emprunté           | Politique de confidentialité d'Adob | e Digital Editions |
| di i    | Acheté             | A propos de Digital Editions        |                    |
| di i    | Lu récemment       |                                     |                    |
| di l    | Ajoutés récemm     | ent                                 |                    |

Inscrivez l'identifiant Adobe (l'adresse e-mail renseignée à la Médiathèque) et le mot de passe choisis lors de la création de votre identifiant. Cliquez ensuite sur Autoriser.

| Sélectionnez le fournisseur d'eBook, pu | is entrez votre ID et votre | mot de passe ci- | dessous :           |
|-----------------------------------------|-----------------------------|------------------|---------------------|
| Fournisseur d'eBook :                   | Adobe ID                    | *                | Créer un ID Adobe   |
| ID Adobe :                              | 1                           |                  |                     |
| Mot de passe :                          |                             |                  | Mot de passe oublié |

Il est temps d'emprunter un livre numérique.

## **B** Emprunter à la Bibliothèque numérique

- Allez à l'adresse **www.mediatheque-pornic.fr** et connectez-vous à votre compte (*en haut à droite sur la page d'accueil*) à l'aide de :
  - o votre n° de carte d'emprunteur
  - votre mot de passe (date de naissance JJMMAAAA).

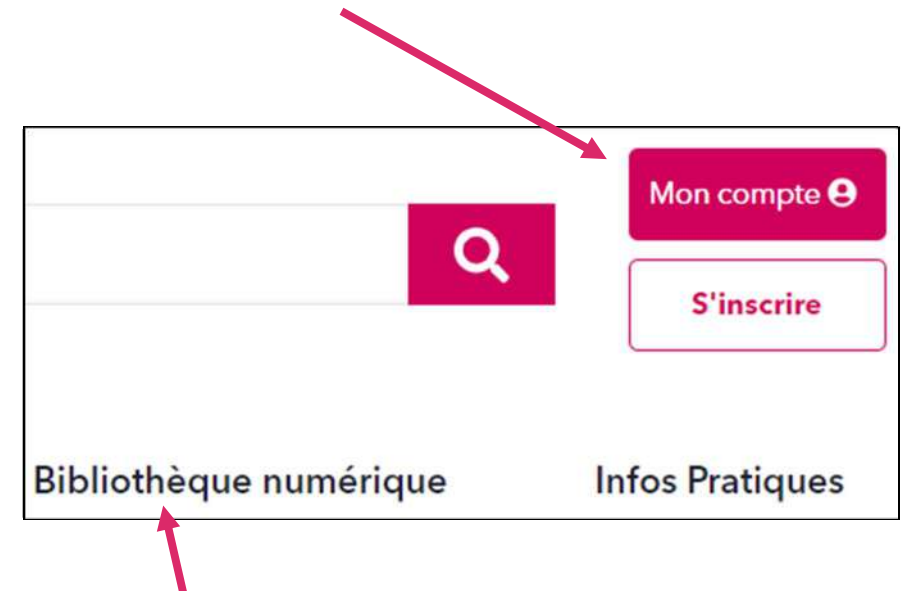

- Ouvrez la Bibliothèque numérique.
- Sélectionnez Accéder aux livres numériques.

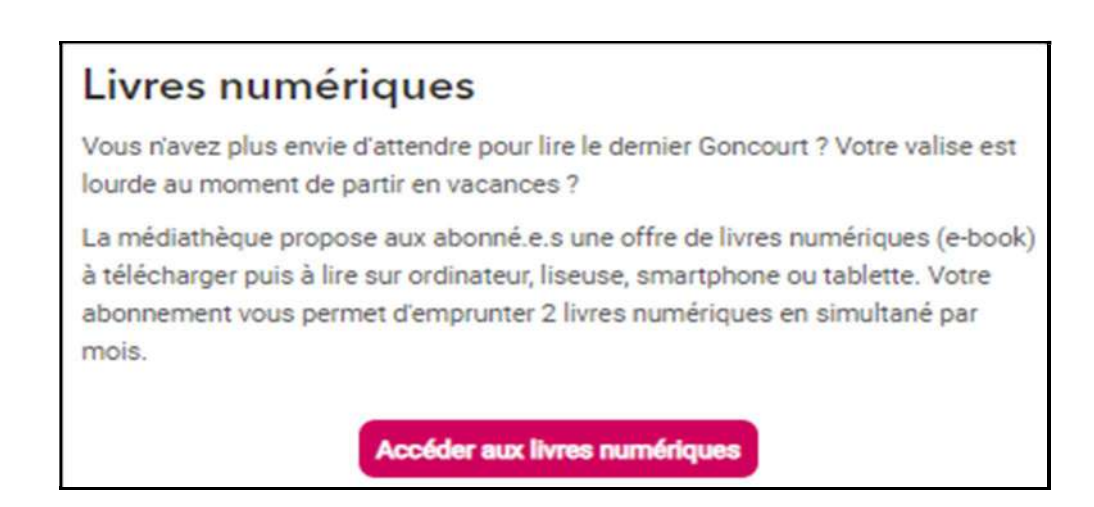

• Dans la liste des livres numériques, faites votre choix.

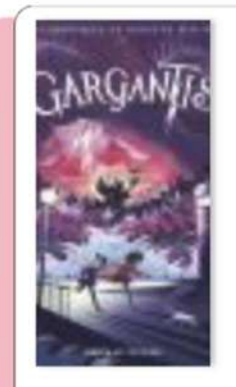

#### LES CHRONIQUES DE SINISTRE-SUR-MER

Les Chroniques de Sinistre-sur-Mer

<u>Taylor, Thomas (1758-1835)</u> <u>Sarn, Amélie (1970-...)</u>

Edition : Seuil Jeunesse

 

 Dans ce 2e tome des Chroniques de Une

 Sinistre-sur-Mer, Herbert et
 terrible

 Violette doivent résoudre le mystère tempête

 du Gargantis, une créature marine
 frappe la

 dotée du pouvoir de déclencher de terribles tempêtes. Aventures et
 ville de

 frissons garantis !
 Sinistre 

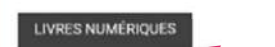

En cliquant sur Accéder aux livres numériques, vous pouvez consulter l'ensemble des livres numériques disponibles à la Médiathèque. En bas à gauche du document, on constate

qu'il s'agit bien d'un livre numérique.

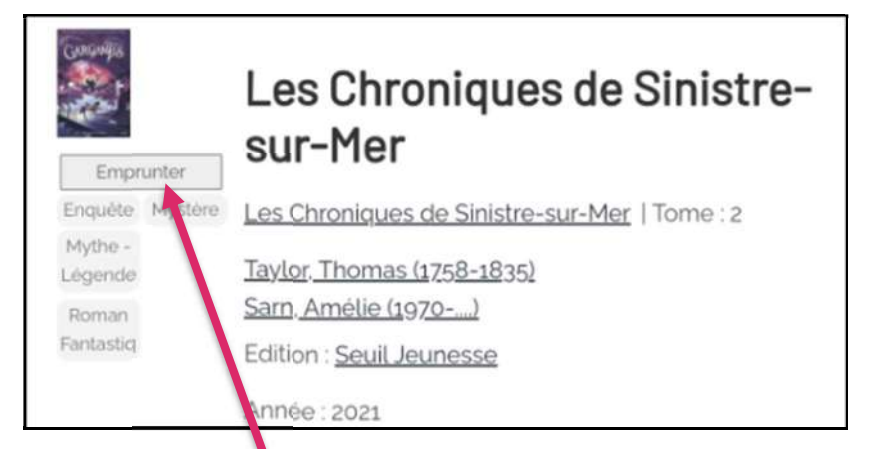

En cliquant sur le titre d'un document (par exemple « Les Chroniques de Sinistre-sur-Mer»), vous accédez à un résumé du livre et vous pouvez savoir s'il est disponible ou non.

S'il est disponible, sélectionnez Emprunter

 Choisir le support sur lequel vous voulez lire vos livres numériques, c'est-à-dire ici sur liseuse ou ordinateur puis sélectionnez Valider mode de lecture.

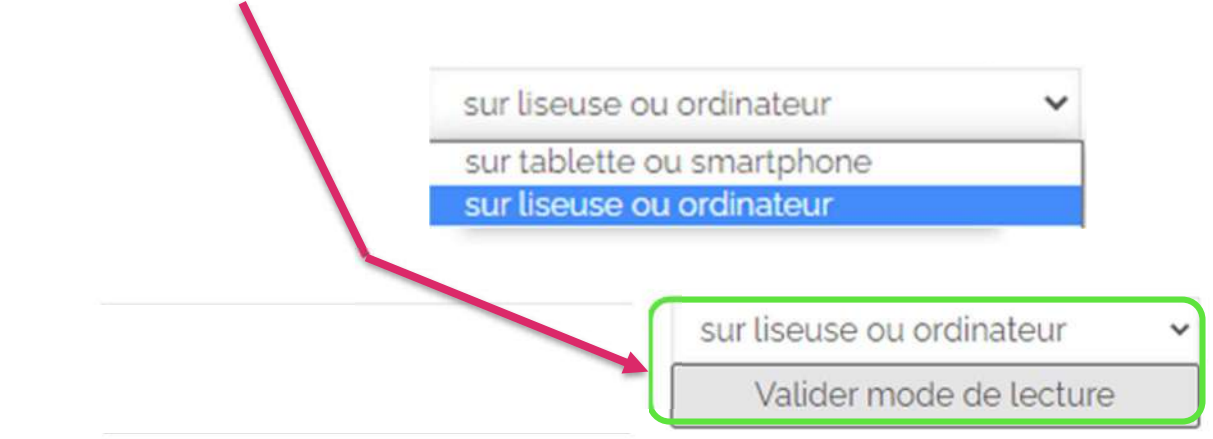

#### **4** Gérer ses livres sur Adobe Digital Editions

 Le livre numérique est téléchargé sous la forme d'un fichier ascm.
 Vous pouvez alors ouvrir ce fichier (présent dans le Dossier Téléchargements de votre ordinateur). Par défaut, Adobe Digital Editions ouvre le livre.

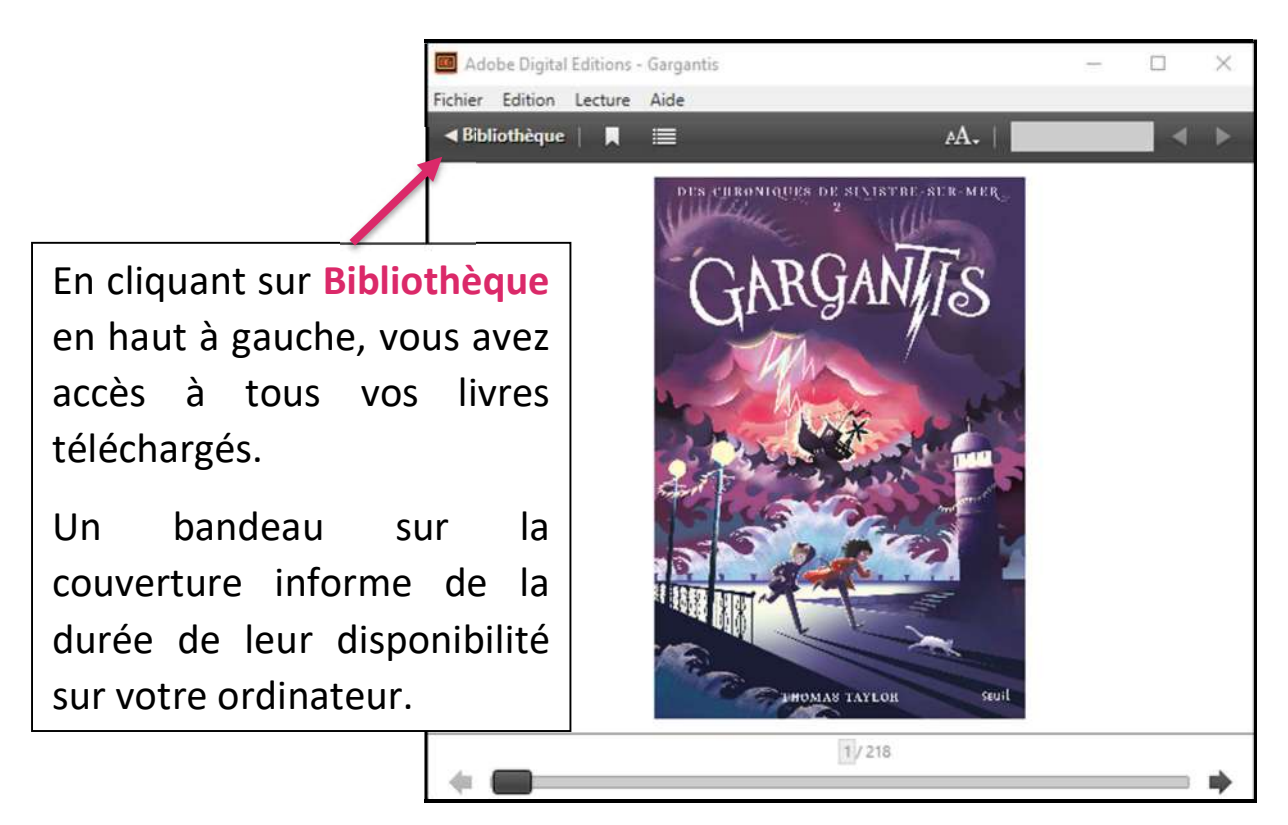

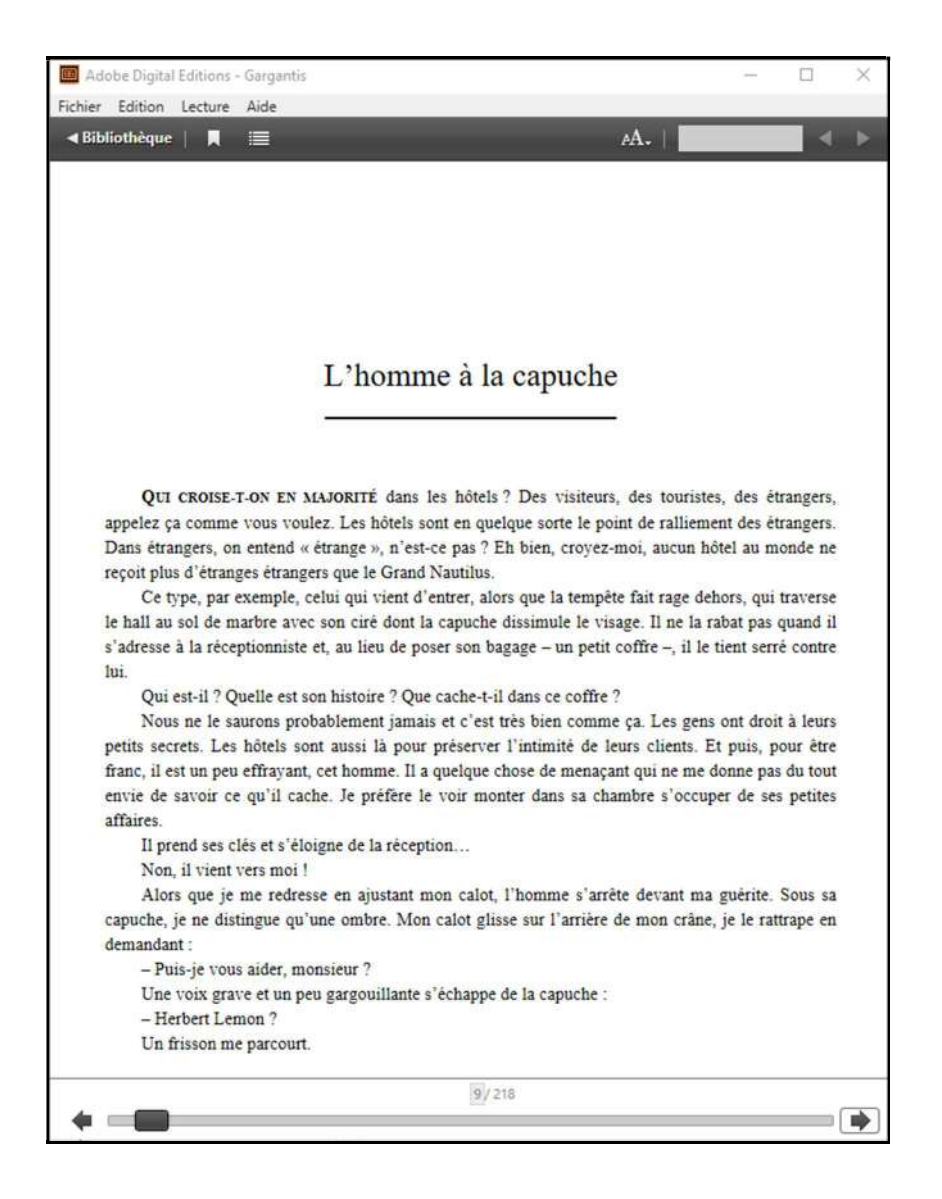

## Bonne lecture !

#### **5** Transférer ses livres sur une liseuse

Attention : La première fois que vous transférez un livre sur votre liseuse, celle-ci doit être autorisée avec le même identifiant Adobe que le logiciel Adobe Digital Editions.

• Ouvrez le logiciel Adobe Digital Editions.

Connectez votre liseuse à votre ordinateur grâce au câble USB.
 Suivant le modèle de liseuse, vous êtes connecté automatiquement ou cela vous est proposé sur l'appareil.

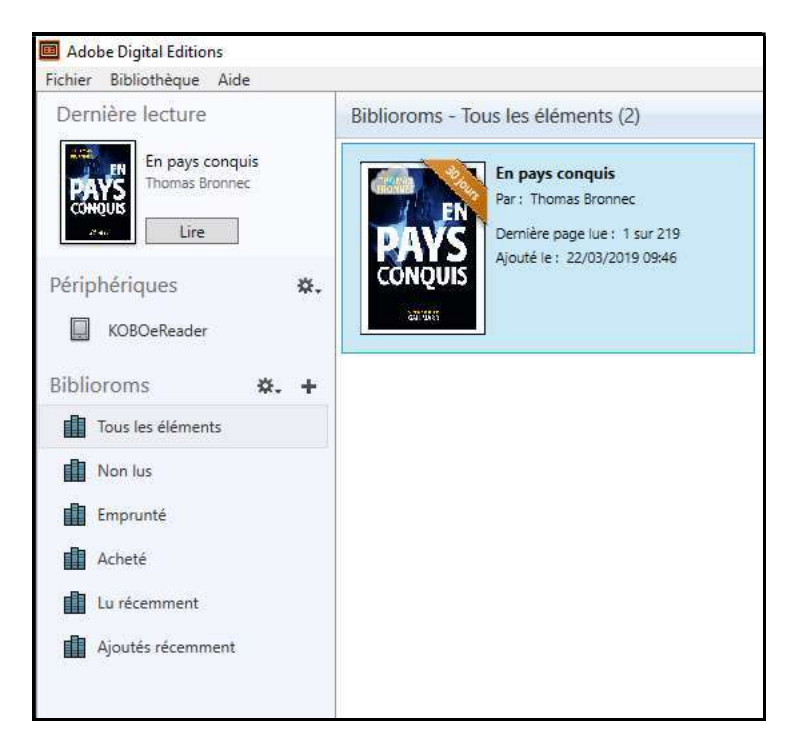

Vous devez maintenant autoriser votre liseuse avec le même identifiant Adobe utilisé. Dans Adobe Digital Editions, cliquez sur le nom de la liseuse dans le champ Périphériques, puis sur la **molette** au-dessus à droite.

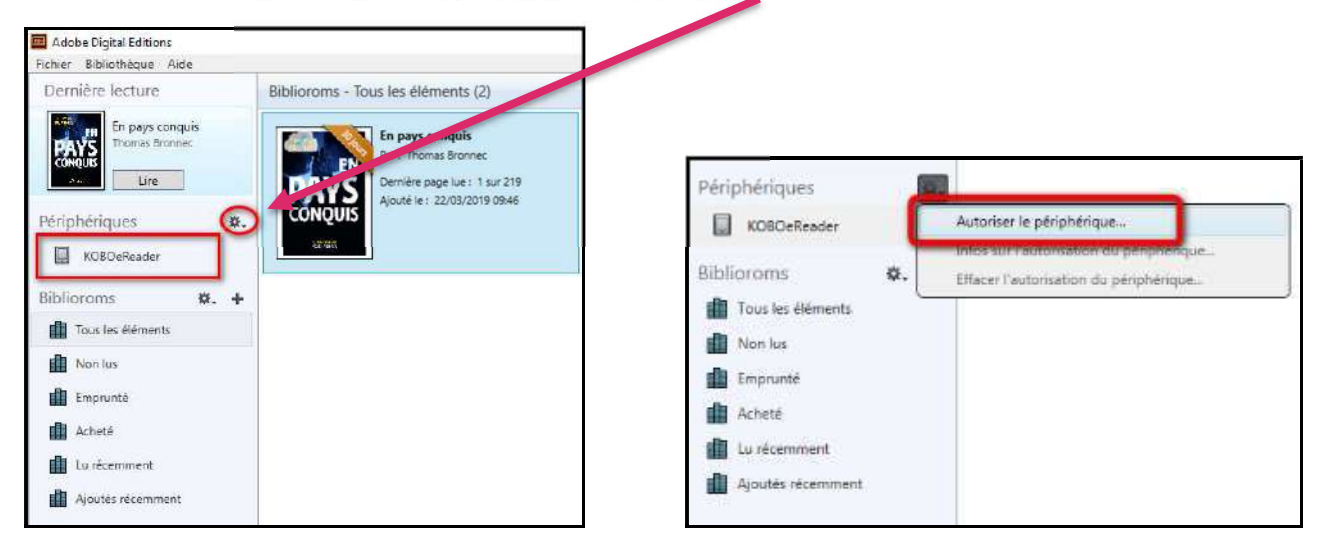

Cliquez sur **Autoriser le périphérique**.

Par défaut, le logiciel vous proposera d'enregistrer l'identifiant Adobe paramétré dans le logiciel sur la liseuse.

Dans le champ Biblioroms/Tous les éléments, sélectionnez le livre que vous désirez transférer. Faites un clic droit dessus avec la souris. Cliquez sur Copier sur l'ordinateur/périphérique puis sélectionnez la liseuse.

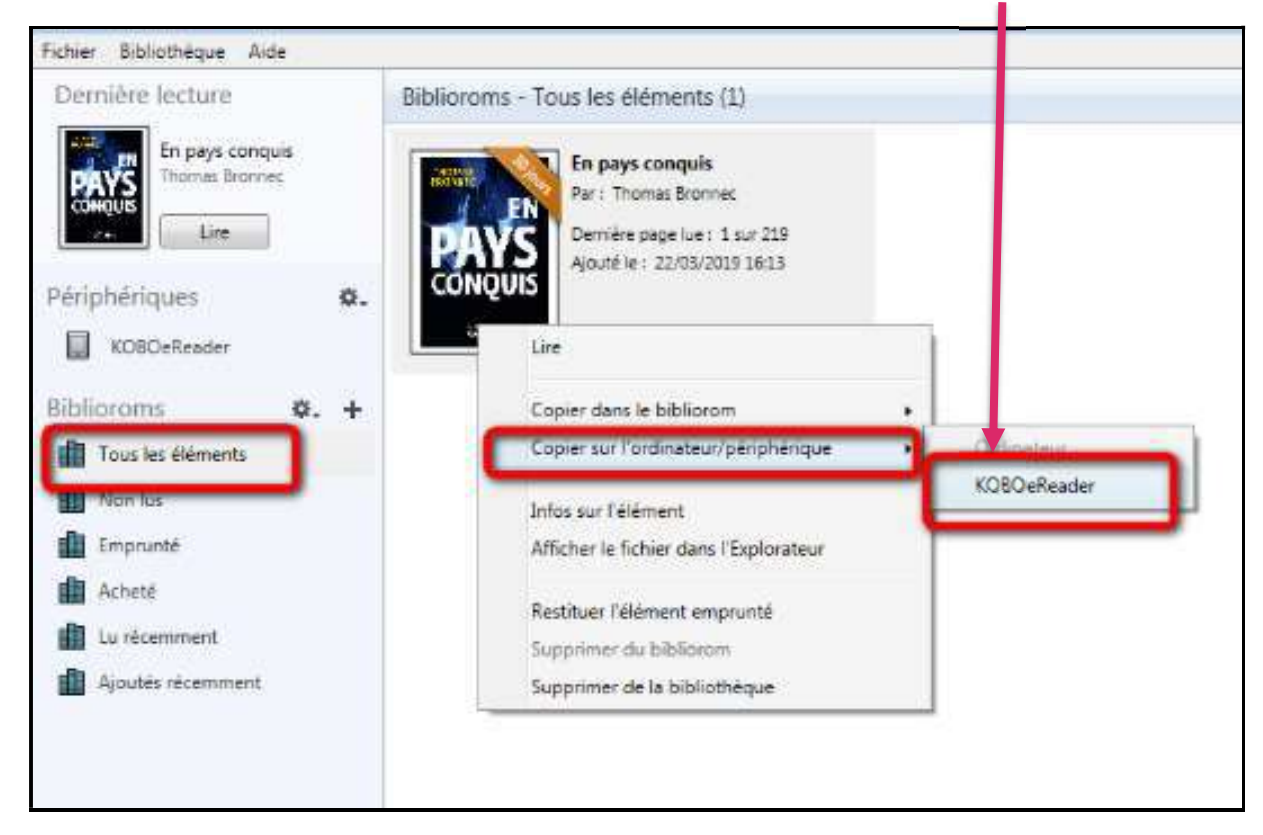

Une fois vos livres transférés vers la liseuse, allez dans la zone de notifications de Windows pour éjecter votre liseuse de façon sécurisée (zone située dans le coin inférieur droit de votre écran) et cliquez sur l'icône d'éjection de périphérique au-dessus.

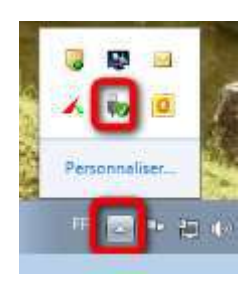

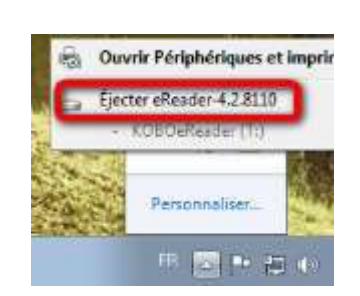

Cliquez sur Ejecter "Nom de la liseuse".

Vous pouvez maintenant débrancher le câble USB de la liseuse de votre ordinateur et lire le livre transféré sur la liseuse.

#### **6** Rendre un livre emprunté

Dans Adobe Digital Editions, dans le champ **Biblioroms/Tous les** éléments, sélectionnez le livre à retourner et faites un clic droit avec la souris. Sélectionnez **Restituer l'élément emprunté**.

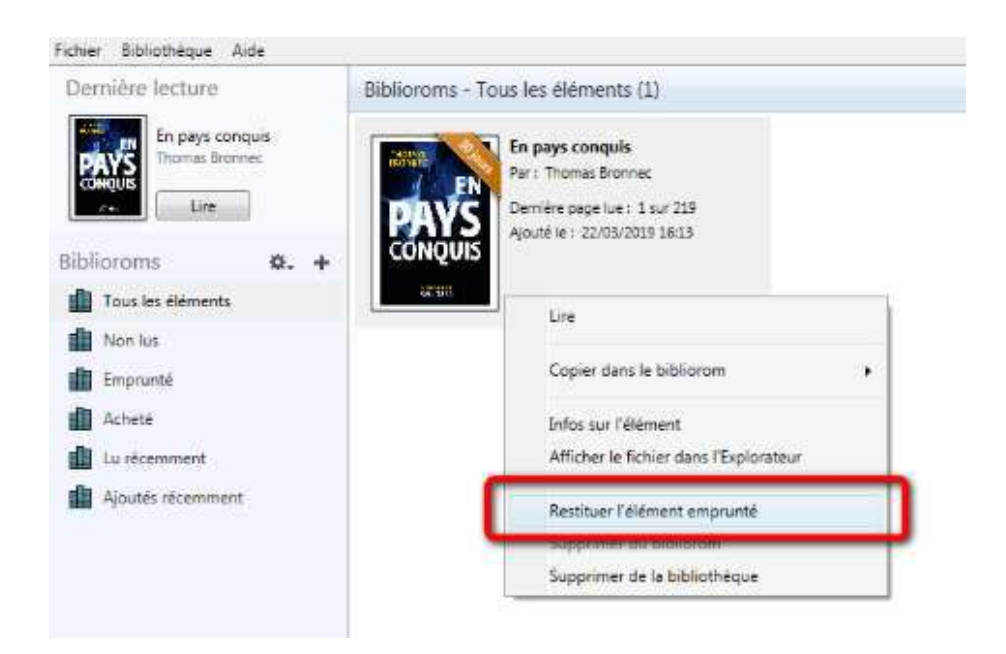

Une fenêtre vous demande de confirmer votre retour. Cliquez sur **Restituer**.

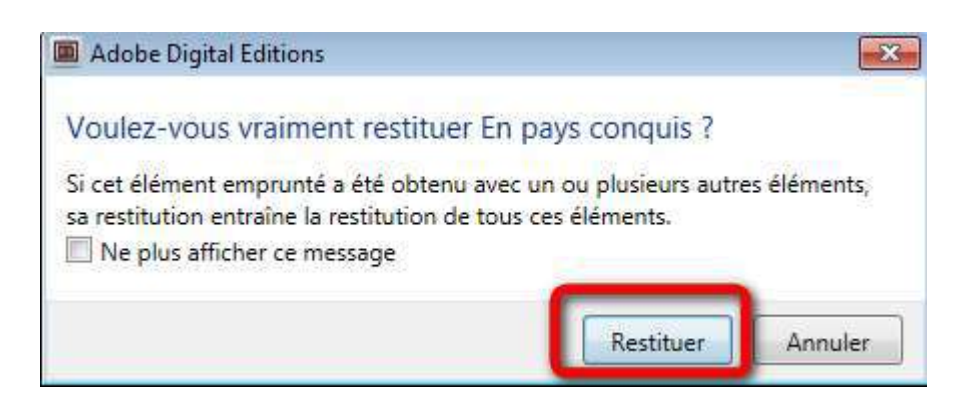

Dans quelques minutes, votre retour sera traité et le livre emprunté disparaîtra de votre compte.

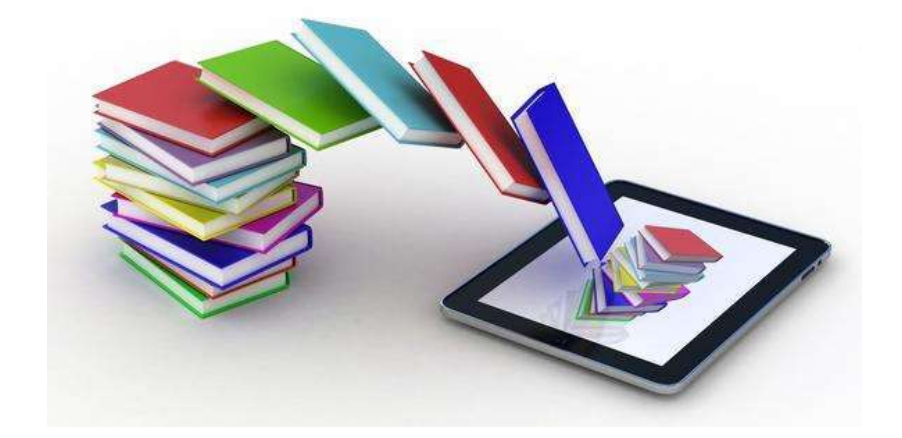

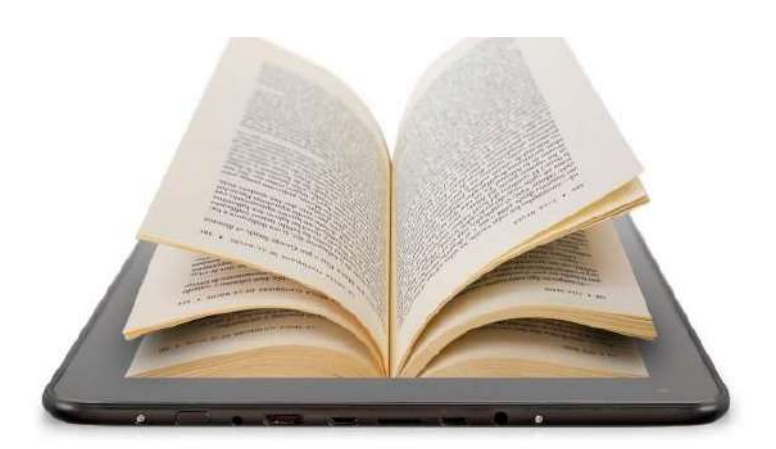